## **Elementos de Control**

Se presenta un manejo sencillo de elementos de control, el manejo completo incluyendo la lectura, envío de datos y procesamiento es muy dependiente del lenguaje con el que se esté integrando la página en HTML

Para ahorrar un poco de tiempo, se descargará la plantilla *elementos\_control.html* y su hoja de estilo *elementos\_control.css*.

### Botones

Para colocar el botón más básico en HTML se utiliza la instrucción

```
<form action = "generica.html">
<input type="submit" value="Enviar">
</form>
```

<form action = "nombre.ext"> es el archivo al que se llamará al presionar el botón, en este caso una navegación sencilla que envía a llamar a la plantilla **generica.html** 

"*Enviar*" es el texto que aparecerá en el botón.

## **Botón con Estilo**

Es posible dar estilo a un botón, para esto hay que declararlo como una *clase* o un *id*, en este caso se maneja como id = **boton\_enviar** 

```
<form action = "generica.html">
<input type="submit" value="Enviar con Estilo" id="boton_enviar">
</form>
```

El estilo que se le asigna a este botón y a su comportamiento al pasar el cursor sobre él es:

#boton\_enviar{
font-size:15px;
color:#FFFFF;
width:170px;
height:40px;
border-radius:5px;
border:1px solid #640923
margin-top:20px;
}

#boton\_enviar:hover{
color:#640923;
background:#FFFFFF;
border:1px solid #640923;
}

### Utilizando una Imagen como Botón

Para colocar una imagen como botón se tienen varias opciones, una de las más configurables es la siguiente:

Se debe indicar que hay un botón con la etiqueta en blanco, para que no ponga el valor por defecto

```
<form action = "generica.html">
<input type="submit" value="" id="boton_imagen">
</form>
```

La imagen de fondo se especifica en el estilo.

#boton\_imagen{
width:30px;
height:30px;
margin-top:20px;
background-image: url("../imgs/boton\_0.png");
background-repeat: no-repeat;
background-position: left top;
border:0px;
background-size:cover;
background-size:cover;
background-color:#FFFFF;
}
#boton\_imagen:hover{
background-image:url("../imgs/boton\_1.png");
}

Se le da un ancho y alto de 30px, un margen superior de 10px y se especifica la imagen (.../imgs/boton\_0.png) con la instrucción **background-image**, en este caso la imagen mide 30x30px, pero si no fuera así se colocan las instrucciones **background-repeat: no-repeat** y **background-position: left top** para decir que la imagen se posicionará a partir de la parte superior izquierda y que no se repetirá. La instrucción **background-size:cover** indica que la imagen ocupará todo el contenedor.

# **Contenedores de Texto**

Se presentan dos tipos de contenedores, las cajas de texto sencillas y aquellas en las que se pueden introducir varios renglones de información.

```
<form class="cajas_texto">
Etiqueta A<input type="text" name="identificador_01"
class="caja_texto_1">
<div class="estira"></div>
<br>
Nombre de la Etiqueta B<input type="text"
name="identificador_02" class="caja_texto_1">
<div class="estira"></div>
</form>
```

El estilo para alinear las etiquetas y el comportamiento de las cajas de texto son:

.caja\_texto\_1{
width:380px;
text-align:center;
color:#640923;
font-size:15px;
margin-left:50px;
}
.cajas\_texto p{
width:150px;
float:left;
font-size:17px;
}

# Caja de Texto Multilínea

Una caja de texto en donde se pueden ingresar varias líneas de información se declara de la siguiente manera en el código HTML.

```
<form class="cajas_texto">
Etiqueta A<input type="text" name="identificador_01"
class="caja_texto_1">
<div class="estira"></div>
<br>
Nombre de la Etiqueta B<input type="text" name="identificador_02"
class="caja_texto_1">
<div class="estira"></div>
```

El estilo de la caja se especifica en la hoja de estilos correspondiente a los elementos de control

.area\_texto{
 margin-top:10px;
 font-size:15px;
 min-width:50px;
 min-height:200px;
 max-width:600px;
 max-height:200px;
}

### **Radio Buttons**

Para colocar Radio Buttons se utilizan los siguientes códigos

```
<form id="radio_sencillo">
<input type="radio" name="grupo_1" value="opcion_1_1" checked>
<label class="etiqueta_rb">Opcion 1</label>
<br>
<input type="radio" name="grupo_1" value="opcion_1_2">
<label class="etiqueta_rb">Opcion 2</label>
<br>
<input type="radio" name="grupo_1" value="opcion_1_3">
<label class="etiqueta_rb">Opcion 3</label>
</form>
```

En este caso "*grupo\_1*" significa que todas las opciones pertenecen al *grupo\_1*, por lo que el valor leído se le pasará a "*grupo\_1*"

value distingue el valor de cada opción y que será pasado a "grupo\_1"

Son pocos los cambios de estilo que se le dan a la sección de Radio Buttons, los cambios son:

| <pre>#radio_sencillo{</pre> |
|-----------------------------|
| margin-bottom:20px;         |
| <b>`</b>                    |

### **Radio Buttons en Posición Horizontal**

Los Radio Buttons aparecen uno delante del otro a menos que se le de un salto de línea <br>, en este caso, solo es necesario darle un espacio entre ellos para no confundir al usuario

Para colocarlos en el código HTML se tiene:

| <form id="radio_horizontal"></form>                                                            |              |                |                    |  |
|------------------------------------------------------------------------------------------------|--------------|----------------|--------------------|--|
| <input< td=""><td>type="radio"</td><td>name="grupo_2"</td><td>value="opcion_2_1"</td></input<> | type="radio" | name="grupo_2" | value="opcion_2_1" |  |
| class="opcion_horizontal" checked>                                                             |              |                |                    |  |
| <label class="etiqueta_rb">Opcion 1</label>                                                    |              |                |                    |  |
| <input< td=""><td>type="radio"</td><td>name="grupo_2"</td><td>value="opcion_2_2"</td></input<> | type="radio" | name="grupo_2" | value="opcion_2_2" |  |
| class="opcion_horizontal">                                                                     |              |                |                    |  |
| <label class="etiqueta_rb">Opcion 2</label>                                                    |              |                |                    |  |
| <input< td=""><td>type="radio"</td><td>name="grupo_2"</td><td>value="opcion_2_3"</td></input<> | type="radio" | name="grupo_2" | value="opcion_2_3" |  |
| class="opcion_horizontal">                                                                     |              |                |                    |  |
| <label class="etiqueta_rb">Opcion 3</label>                                                    |              |                |                    |  |
|                                                                                                |              |                |                    |  |

Y el estilo correspondiente es:

```
#radio_horizontal{
margin-bottom:20px;
text-align:center;
}
.opcion_horizontal{
margin-left:60px;
}
.etiqueta_rb{
margin-left:5px;
color:#640923;
font-size:15px;
}
```

# **Check Boxes**

Para incluir controles de *checkbox*, se tiene:

```
<form id="checkboxes">
          type="checkbox"
                                                    value="opcion_1_1"
<input
                             name="cb_grupo_1"
class="boxes">
<label class="etiqueta_cb">Opcion 1</label>
<input
          type="checkbox"
                             name="cb_grupo_1"
                                                    value="opcion_1_2"
class="boxes">
<label class="etiqueta_cb">Opcion 2</label>
<input
          type="checkbox"
                             name="cb grupo 1"
                                                   value="opcion 1 3"
class="boxes">
<label class="etiqueta cb">Opcion 3</label>
</form>
```

Y los estilos correspondientes son:

```
#checkboxes{
margin-bottom:20px;
text-align:center;
}
.boxes{
margin-left:60px;
}
.etiqueta_cb{
margin-left:5px;
color:#640923;
font-size:15px;
}
```

## Listas de Selección (Combo boxes)

Para incluir una lista de selección (combo box) se utilizan las siguientes sentencias en el código HTML

```
<form id="lista_seleccion">
<select name="seleccion" class="opcion_seleccionada">
<option value="opcion_1" class="opcion_lista" selected>Texto Opción
1</option>
<option value="opcion_2" class="opcion_lista">Texto Opción 2</option>
<option value="opcion_3" class="opcion_lista">Texto Opción 3</option>
<option value="opcion_3" class="opcion_lista">Texto Opción 3</option>
<option value="opcion_4" class="opcion_lista">Texto Opción 4</option>
</select>
</form>
```

La propiedad **name = "seleccion"** indica el nombre con el que se conocerá la forma cuando se envíen los datos. Mientras que la propiedad **value** indica el valor de cada una de las opciones disponibles. La propiedad **selected** se coloca la opción que se desea aparezca seleccionada por defecto.

El estilo para los elementos de la lista de selección es:

```
#lista_seleccion{
margin-top:10px;
height:200px;
}
.opcion_seleccionada{
width:300px;
text-align:right;
font-size:15px;
}
.opcion_lista{
font-size:15px;
text-align:right;
color:#640923;
font-style:italic;
position:relative;
```